1. - -- -- -- -- -2. - -- -

- -- -- -

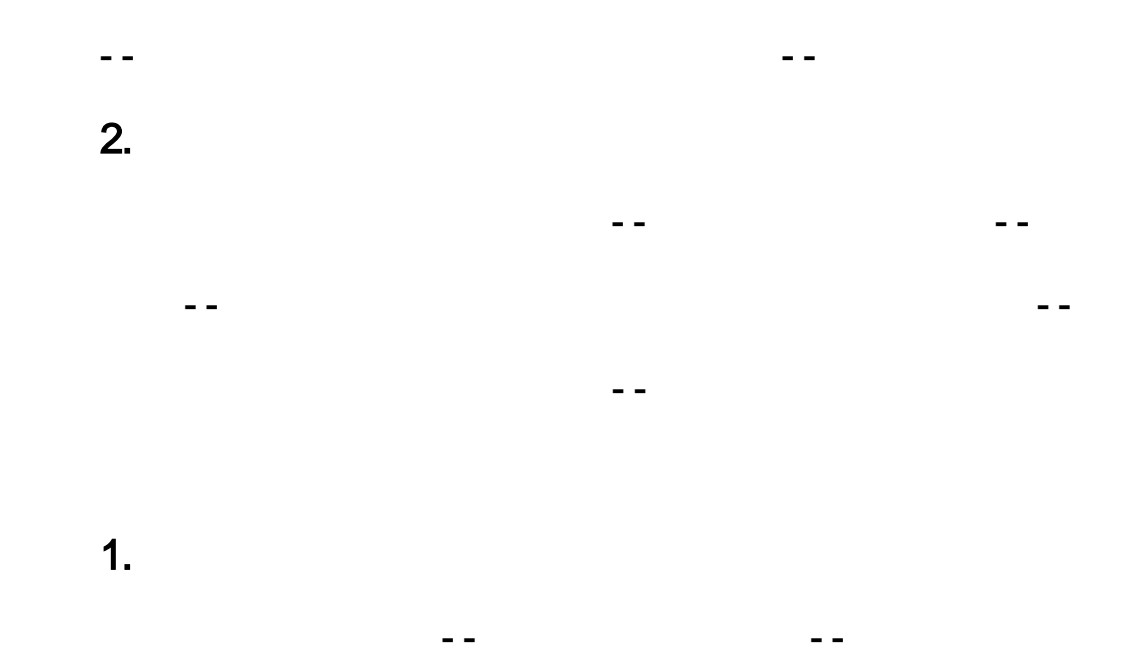

-- --

2.

-- --

1.

2.

2020 10 27